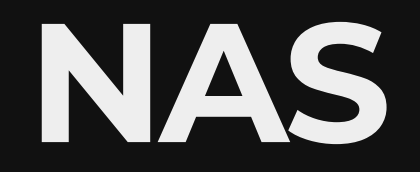

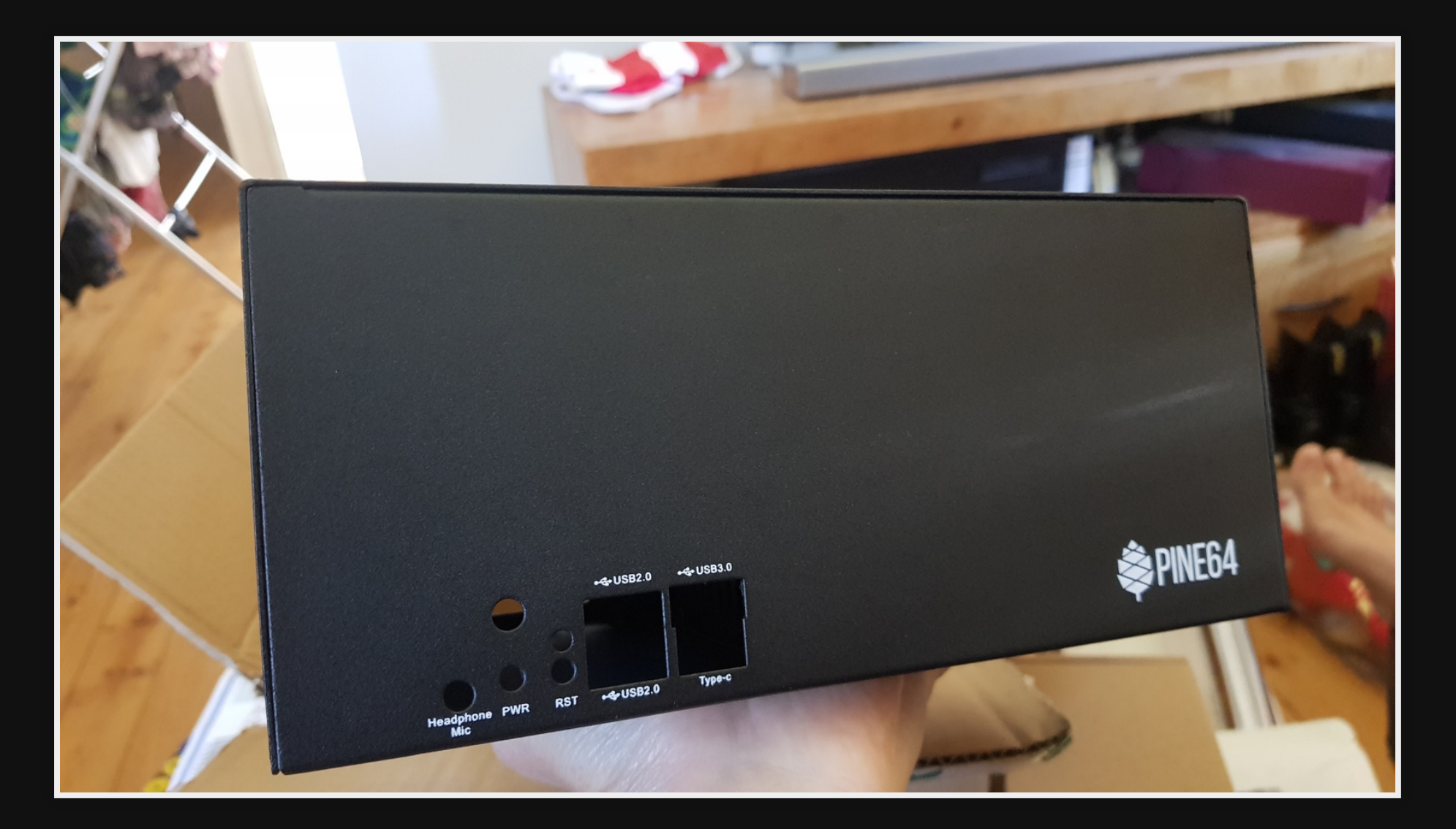

# Old NAS

- pfSense + NAS
- Limited speed 30MB/s
- firewall + NAS is a bad idea
- pfSense upgrades stopped NAS working

First attempt

## Hardware NOT USED

| Product  | Seeed Dual SATA HAT from Digikey |
|----------|----------------------------------|
| Make     | RockPl                           |
| Revision | 1.2                              |
| Specs    | datasheet.pdf                    |
| Power    | 12V DC 3A 5.5x2.1mm              |
| CHIP     | JMS561 USB3.0 to Dual SATA Gen3  |

## Problems

- Not a real SATA interface (USB to SATA)
- OpenMediaVault doesn't work with USB to SATA
- Unreliable
- No Case

# **Requirements of NAS**

#### Requirements

- Open Source OS
- SBC
- Low power
- Case included
- Low noise fan
- SATA/PCI interface, ie: NOT USB interface
- Faster than 30MB/s
- Upgradable

# Use cases

Always on large storageStoring backups

# Hardware \$512

| Sandisk Endurance 64GB     | mwave     | 19  |
|----------------------------|-----------|-----|
| 12V 3A Power Adapter 2.1mm | Altronics | 28  |
| ROCKPro64 Metal Casing     | Pine64    | 58  |
| ROCKPro64 4GB + 30mm HS    | Pine64    | 108 |
| PCI-e Dual SATA-II         | Pine64    | 13  |
| 16GB eMMC Module           | Pine64    | 21  |
| Fan for ROCKPro64 case     | Pine64    | 5   |
| 2 x WD 2TB SATA 2.5in      | mwave     | 260 |

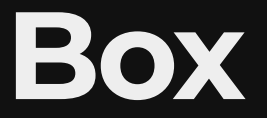

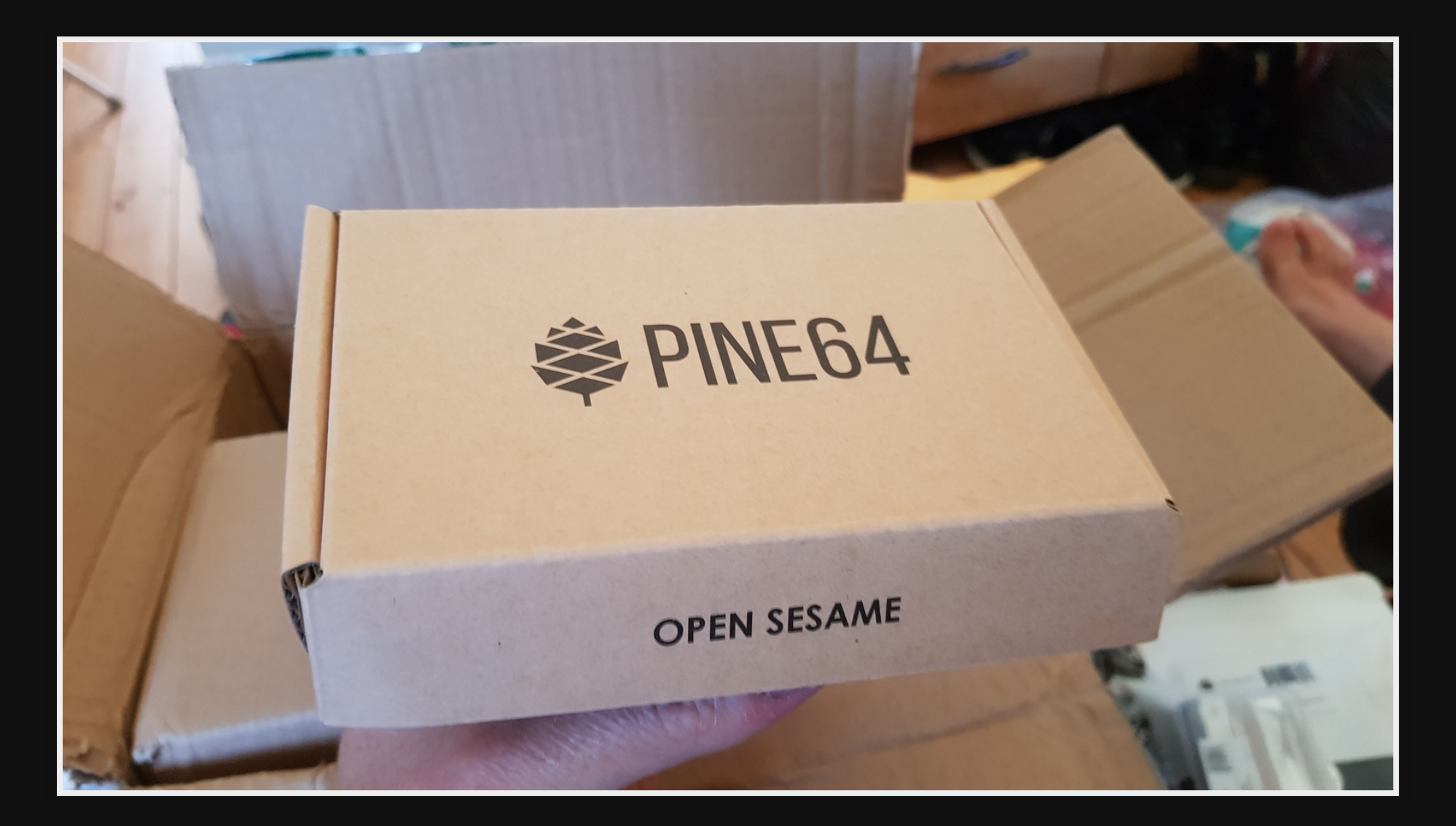

#### **RockPro64**

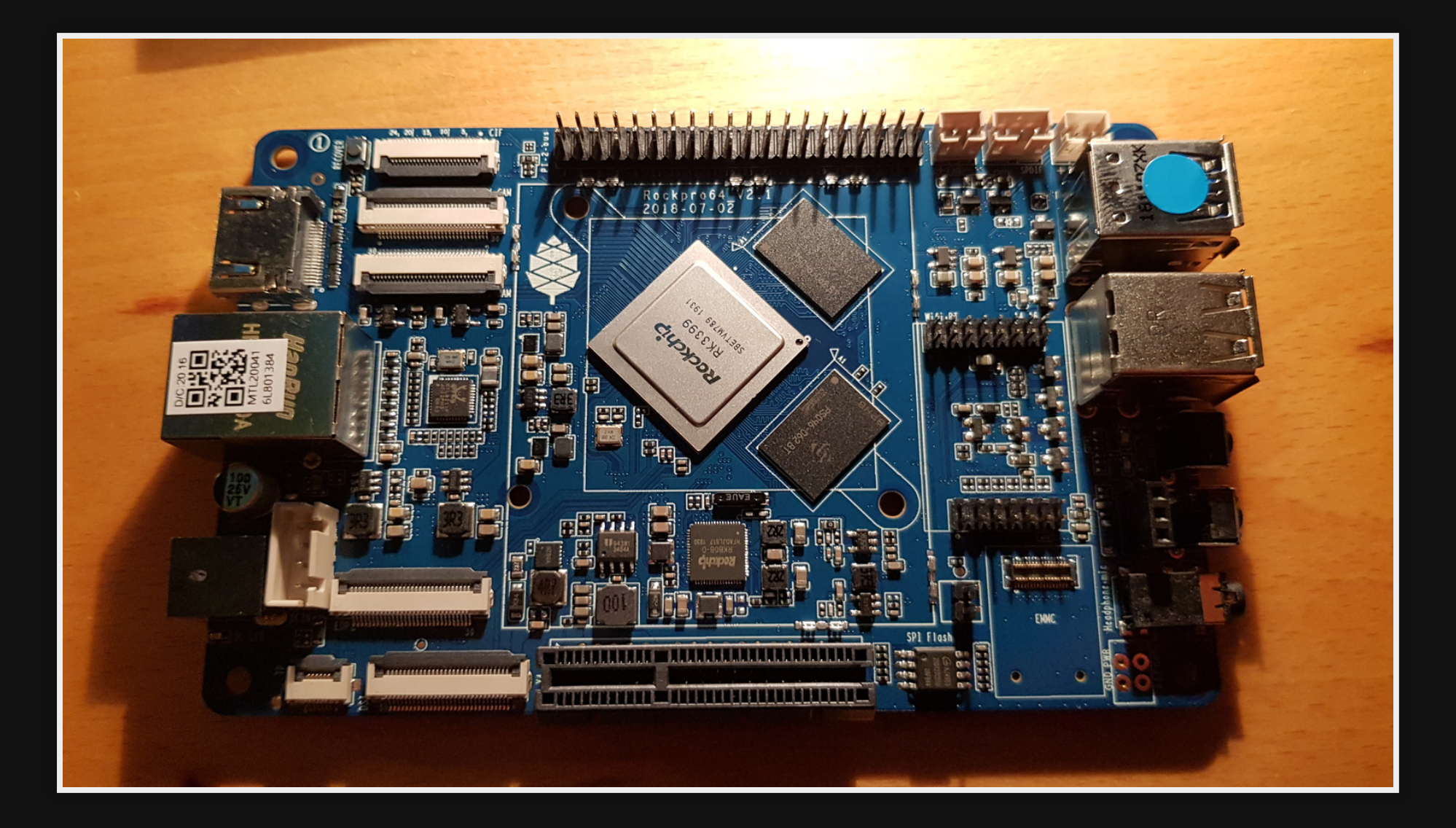

#### Parts overview

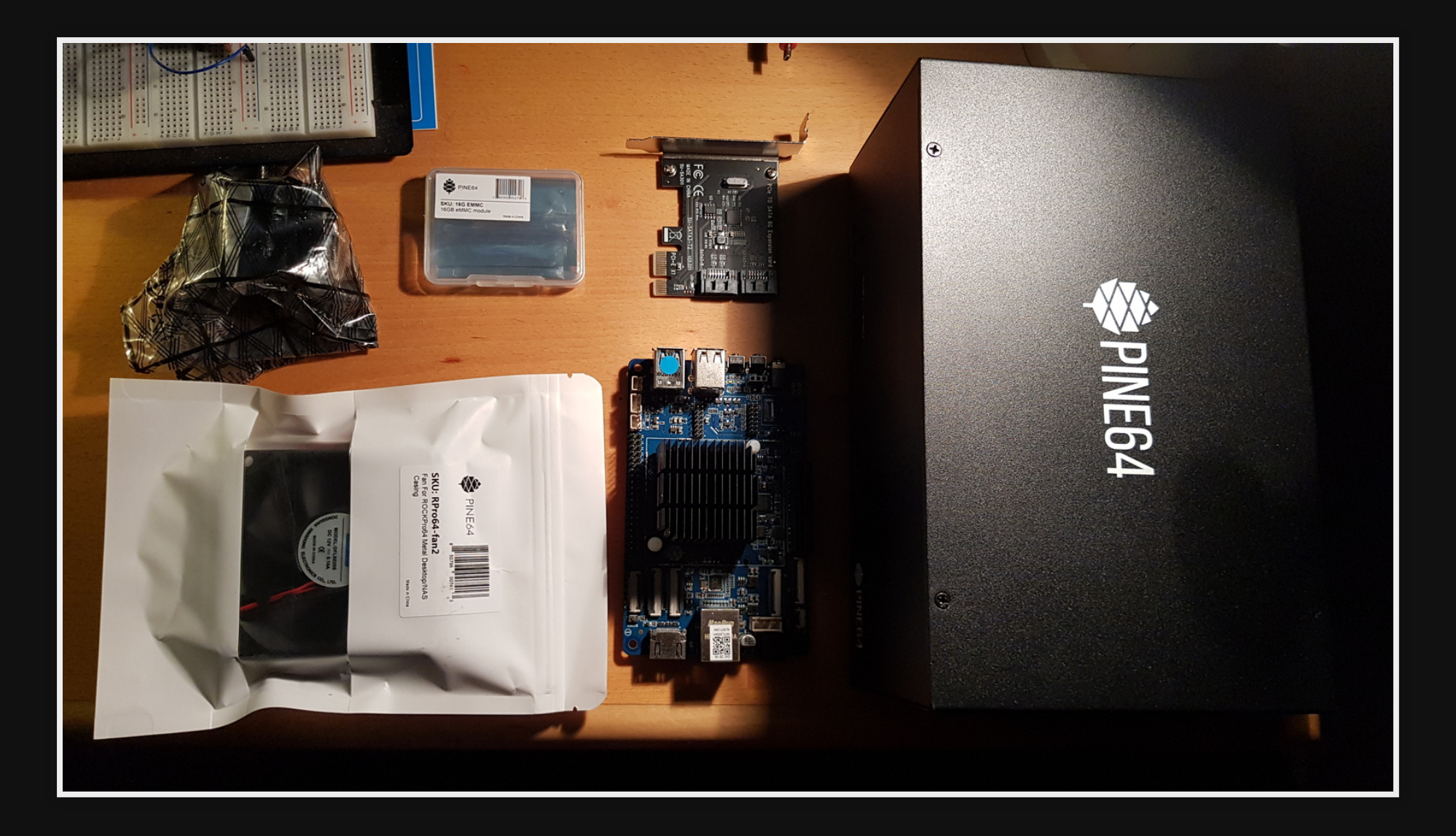

## Inside

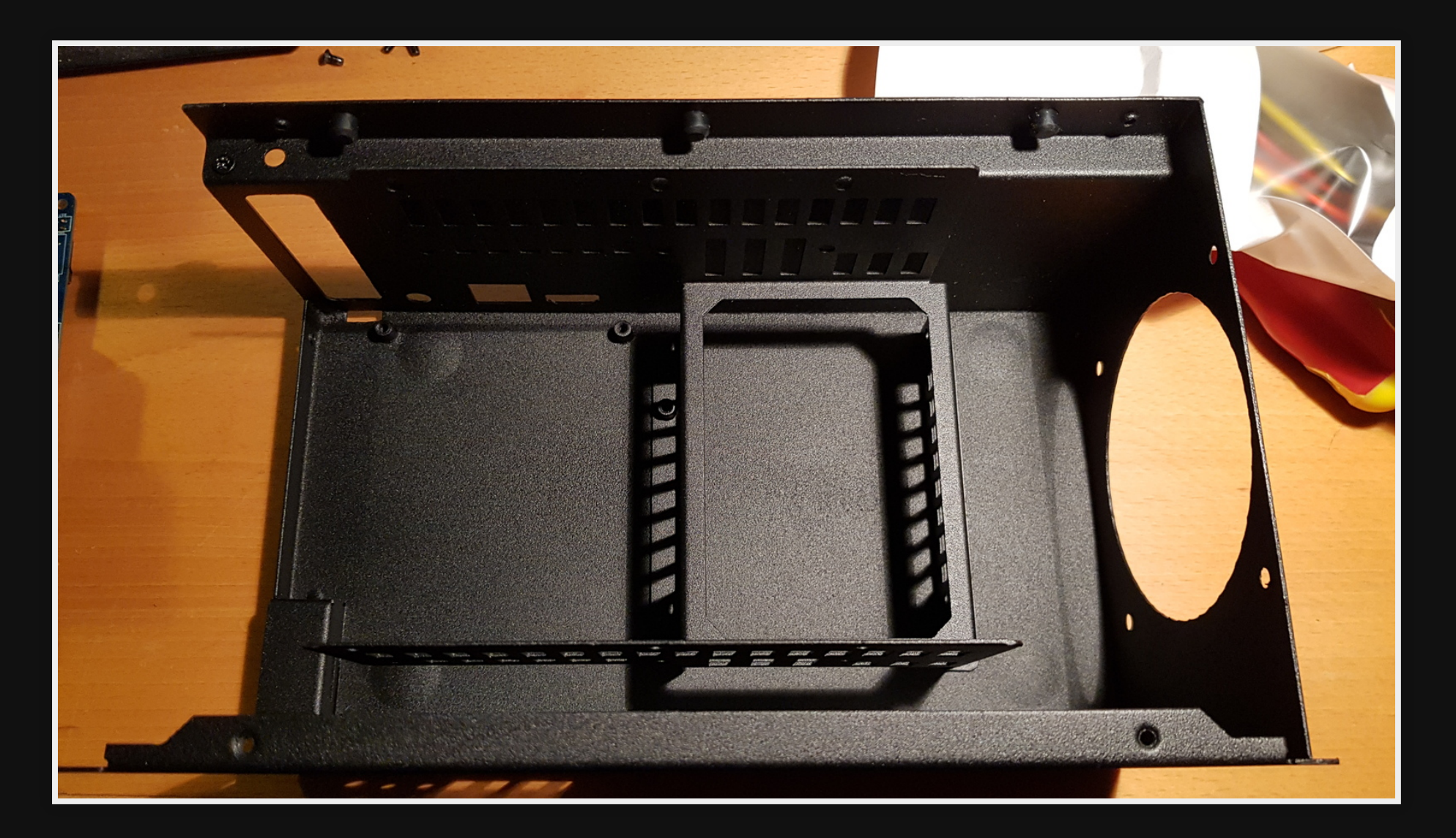

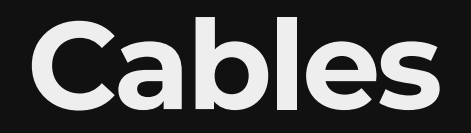

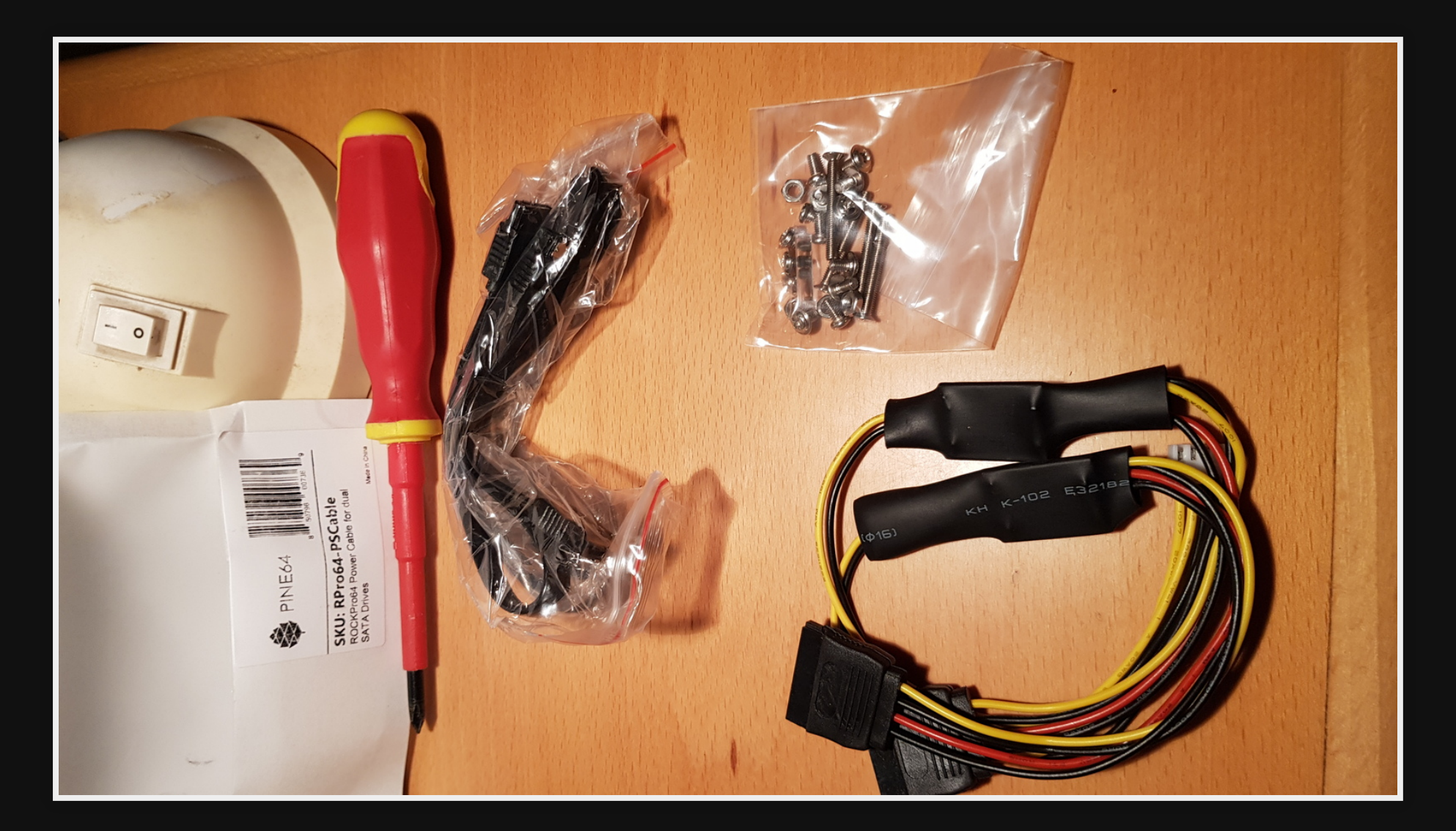

Assembly

### **RockPro64 with Heatsink**

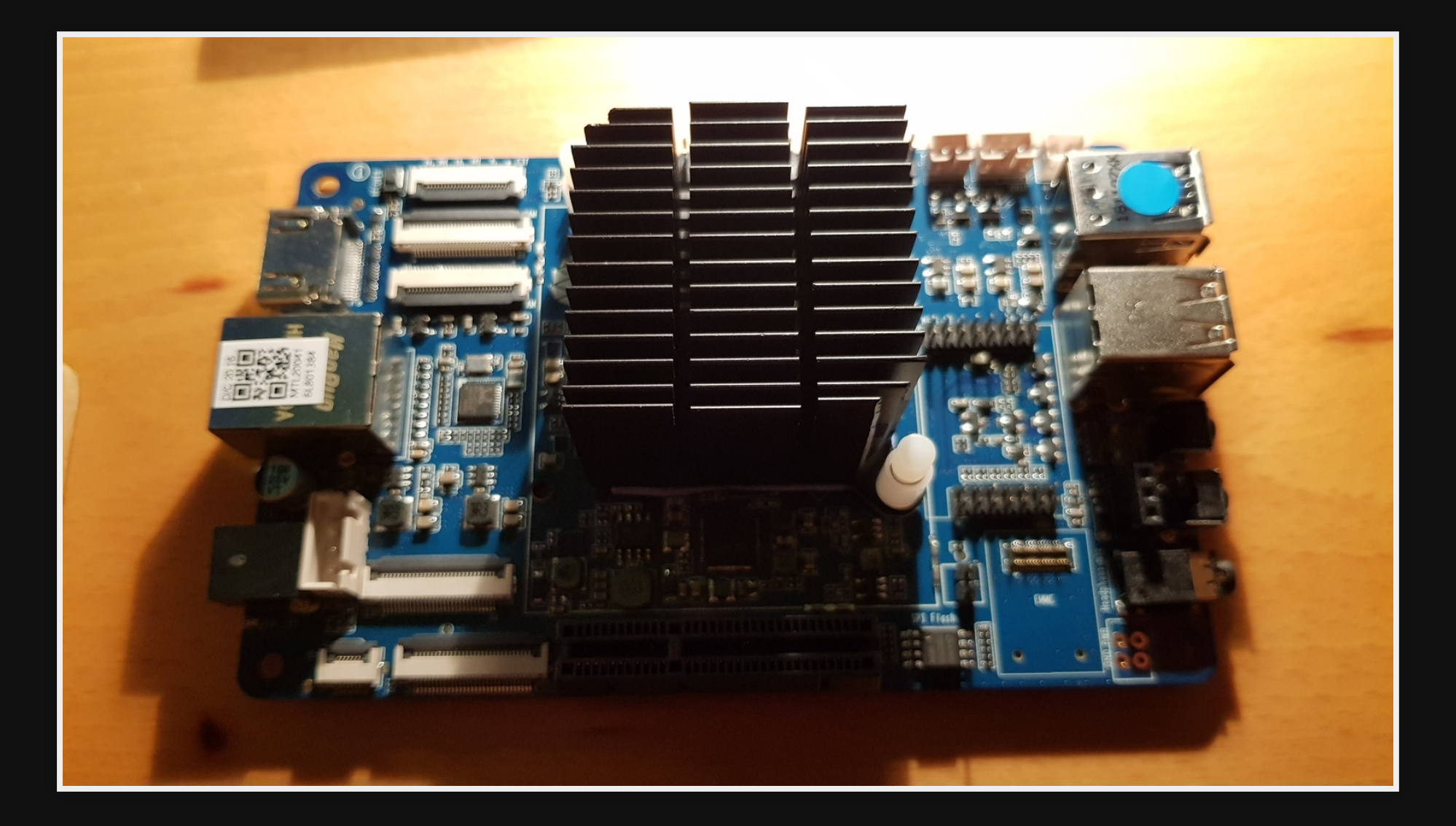

# Mounting board

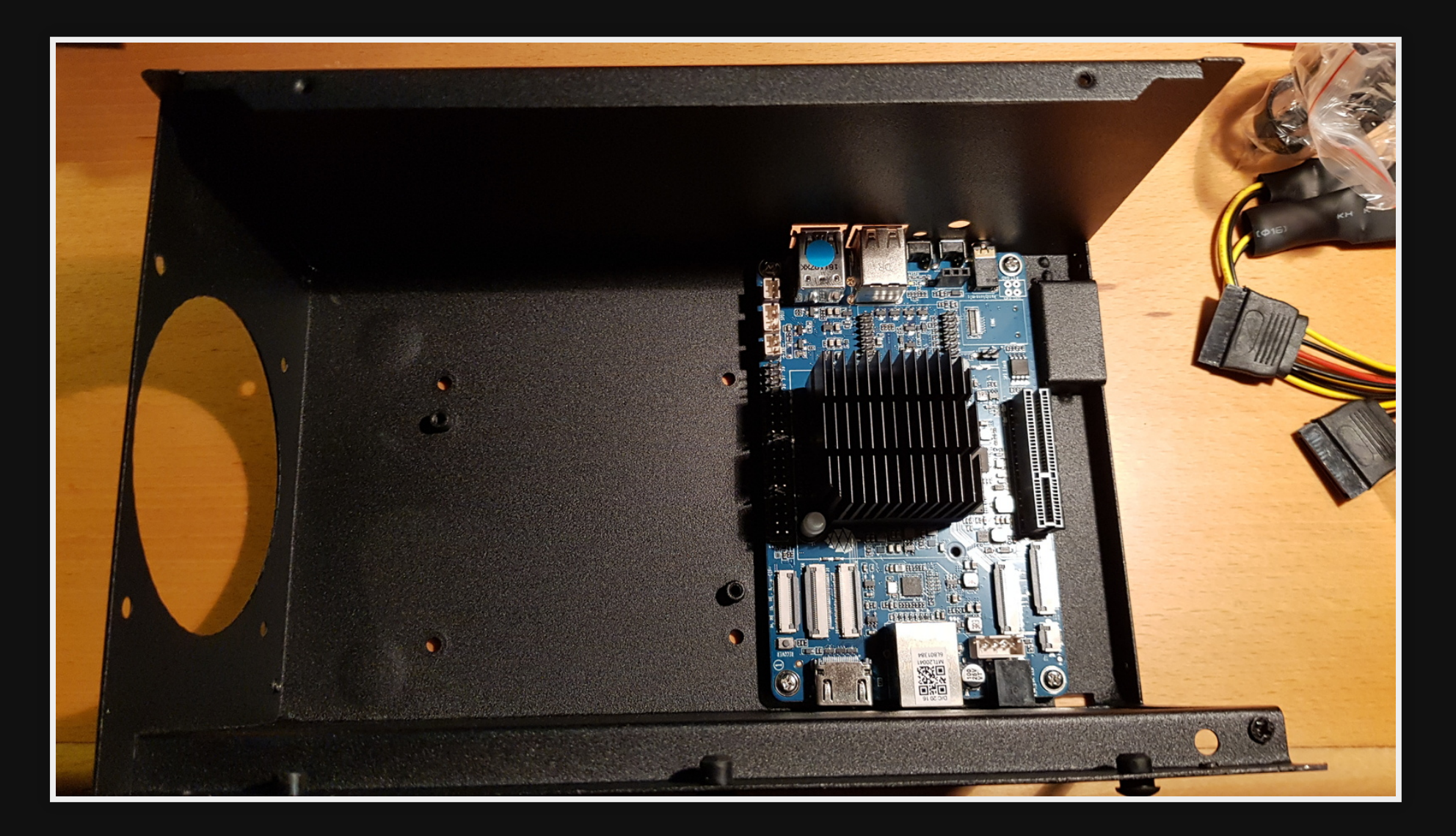

# Fitting the fan

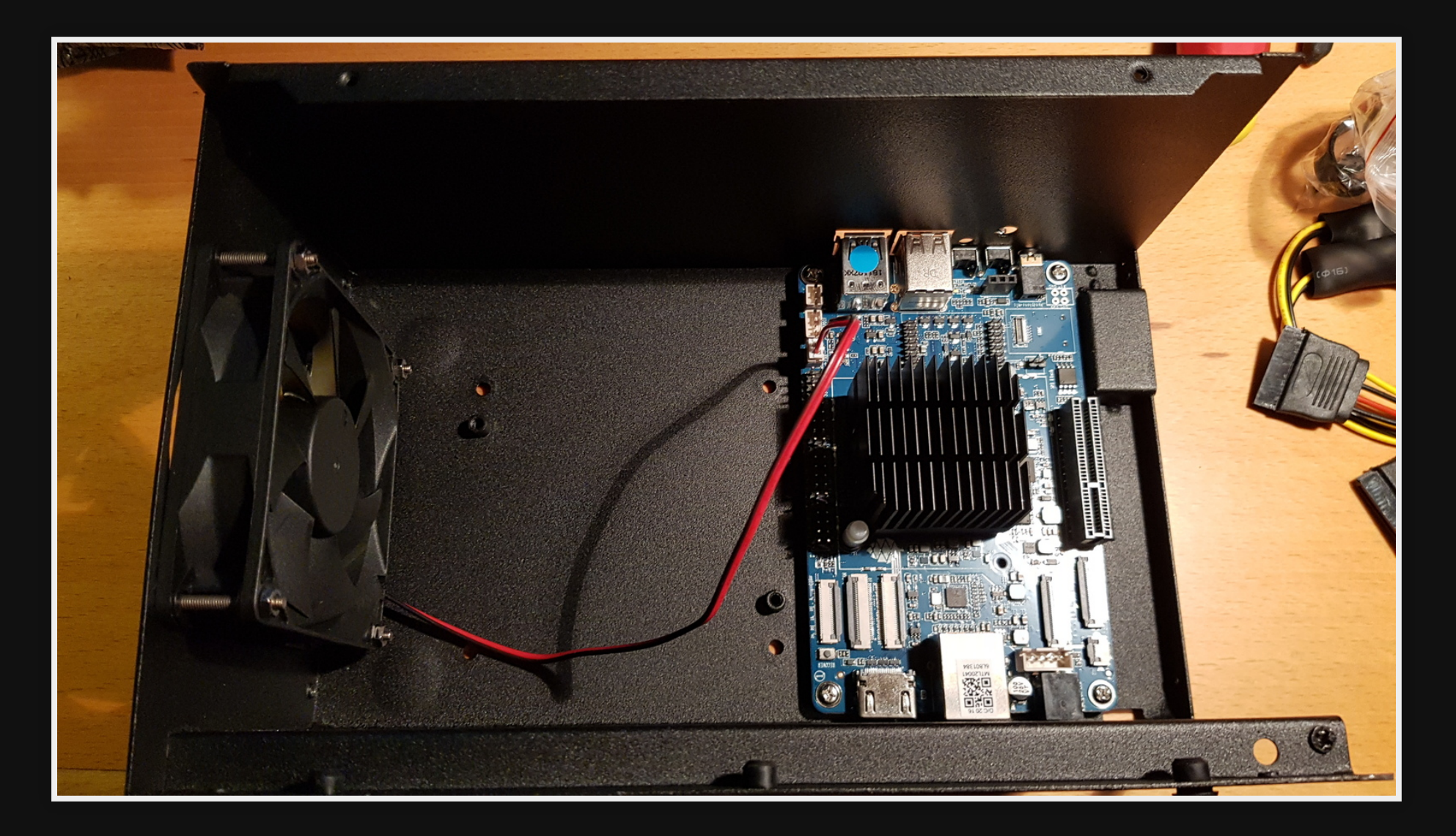

# Installing HDs

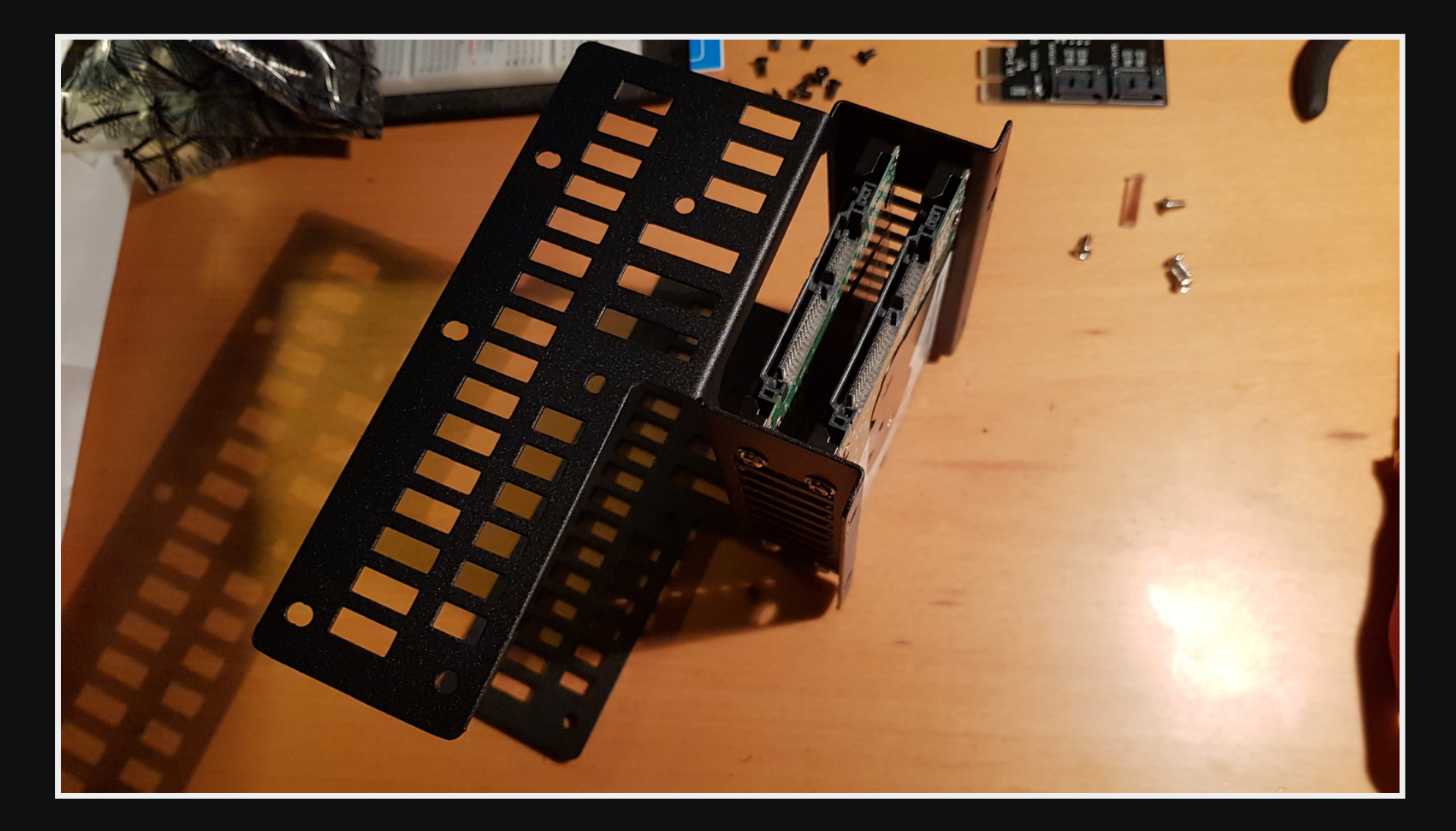

## **Attaching power & SATA**

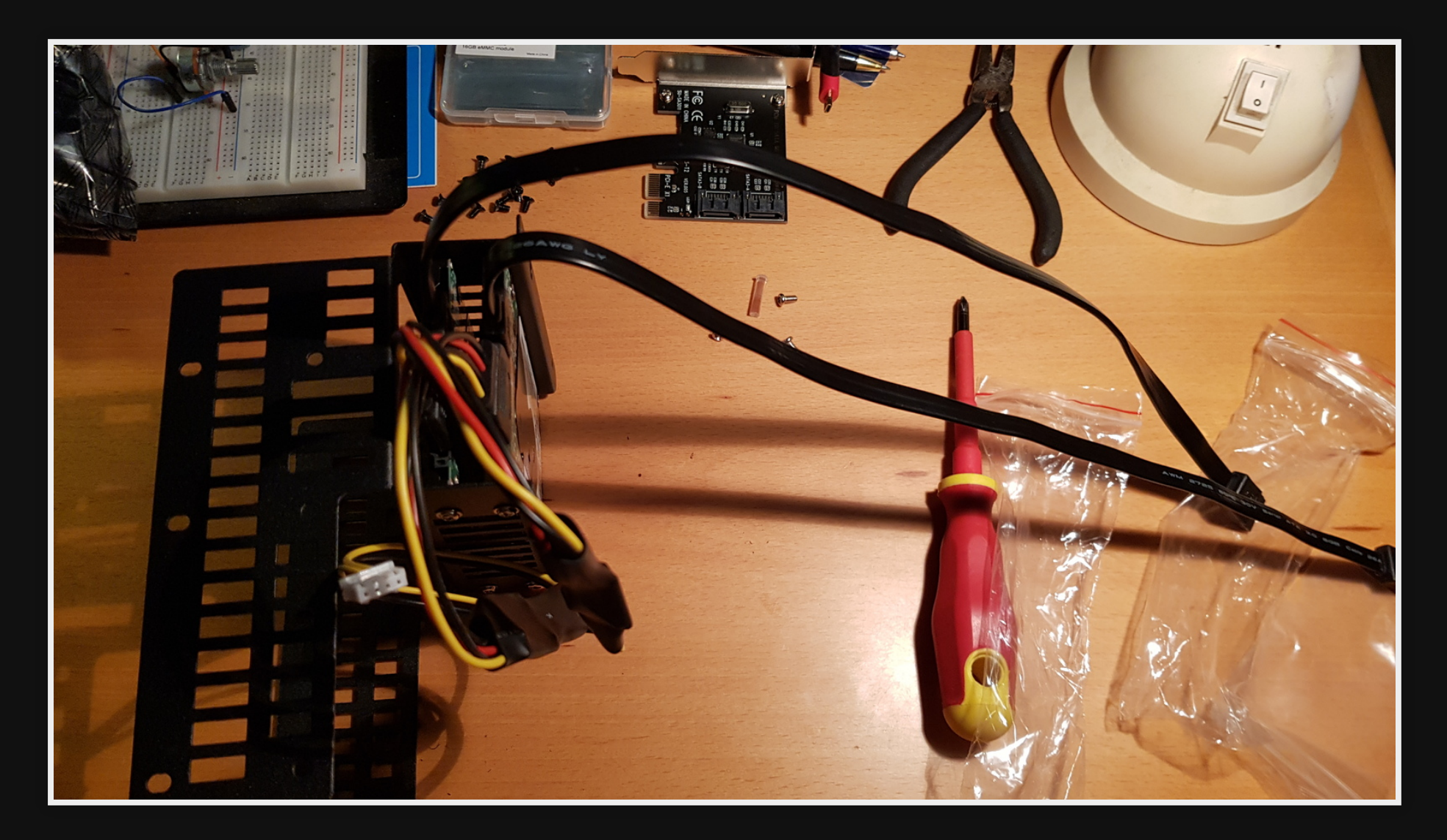

### Attach drive assembly

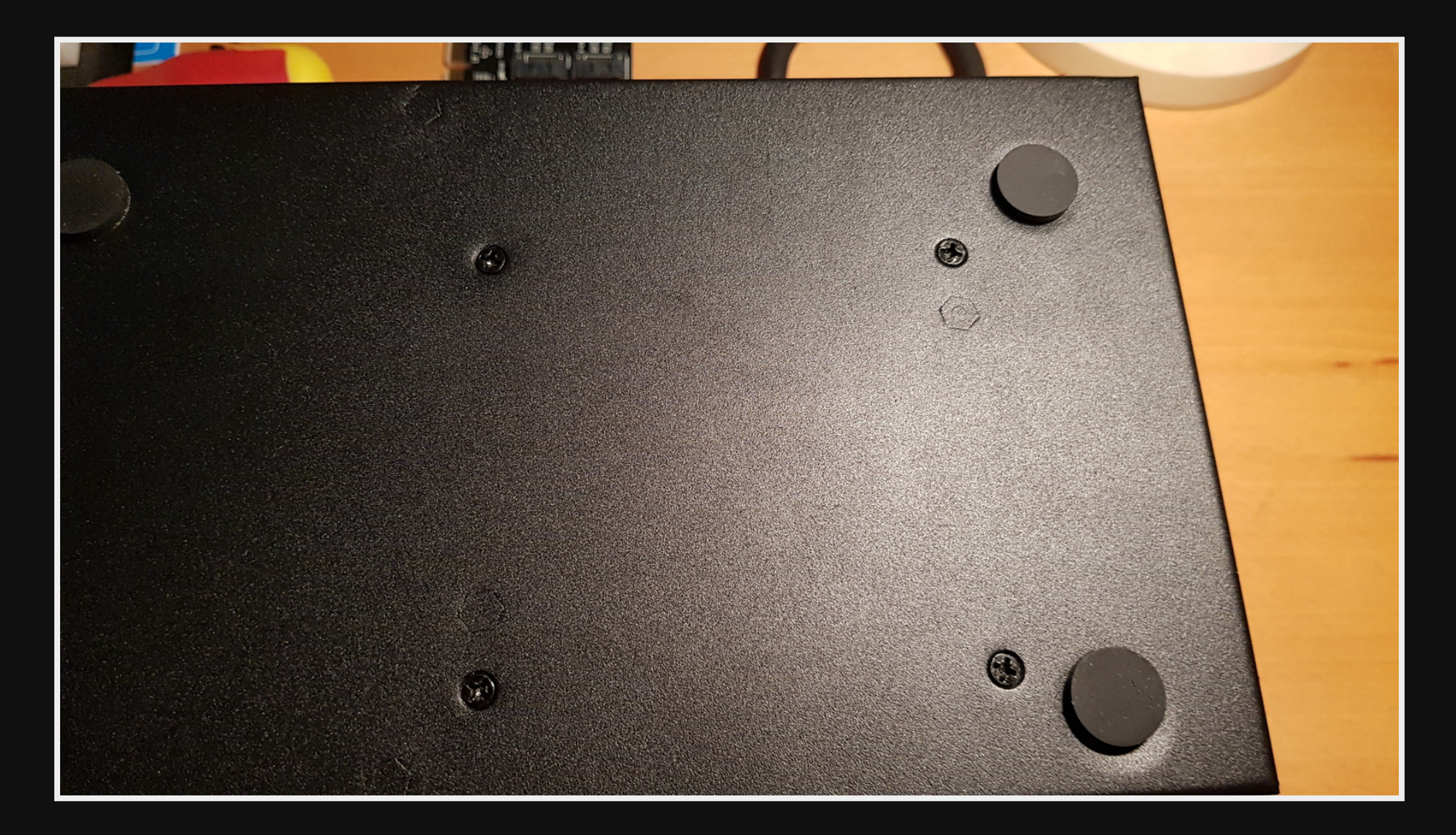

# Top view

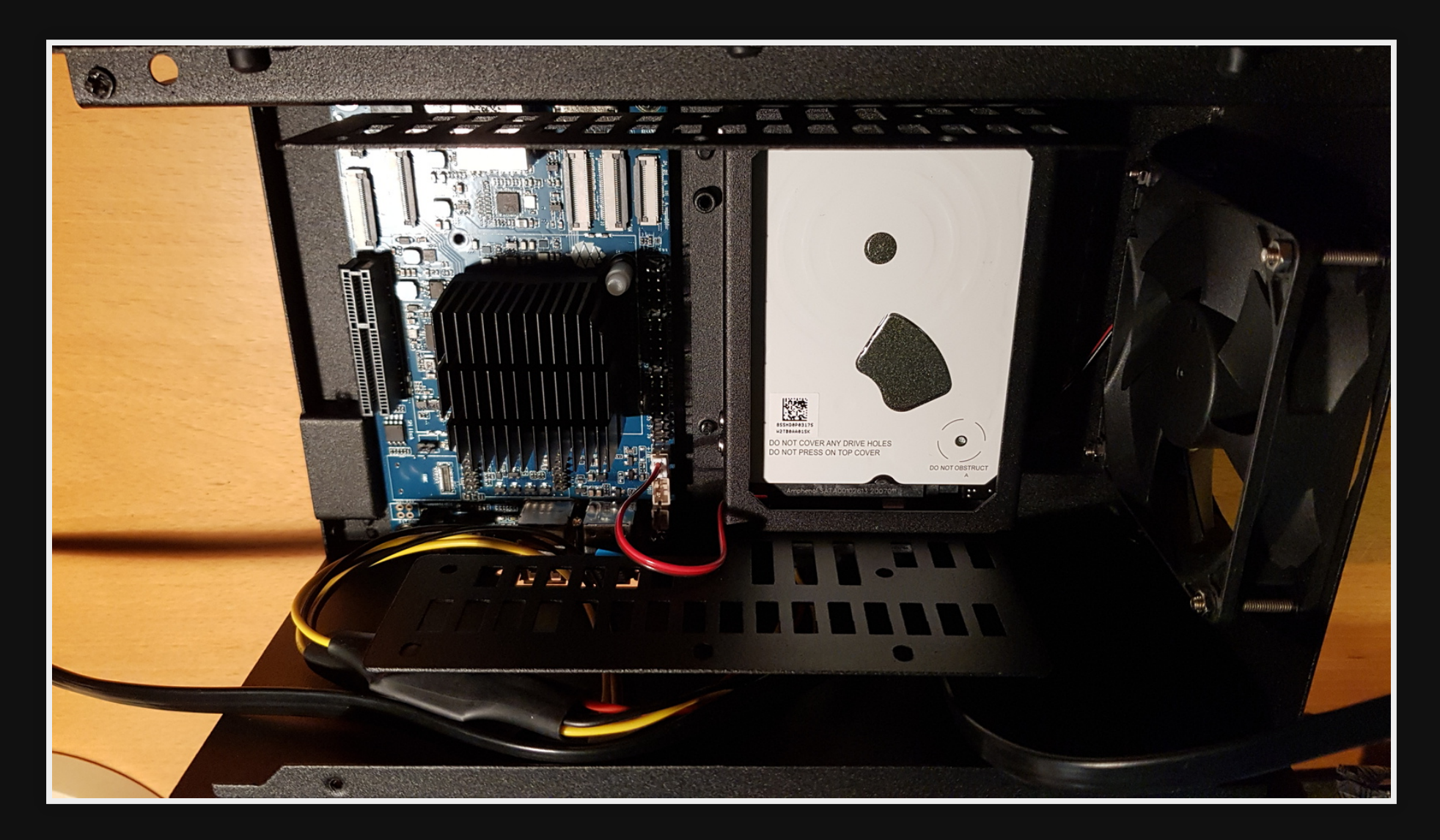

# Installing OS

## **Download Armbian**

• Download Armbian: https://www.armbian.com/r https://redirect.armbian.com/rockpro64/Buster\_

~/Downloads/Armbian\_20.11.3\_Rockpro64\_buster\_legacy\_4.4.213.img.

Important to use Debian Buster, not Ubuntu due to FAN control module

#### Flash

#### • Flash to SD Card using etcher

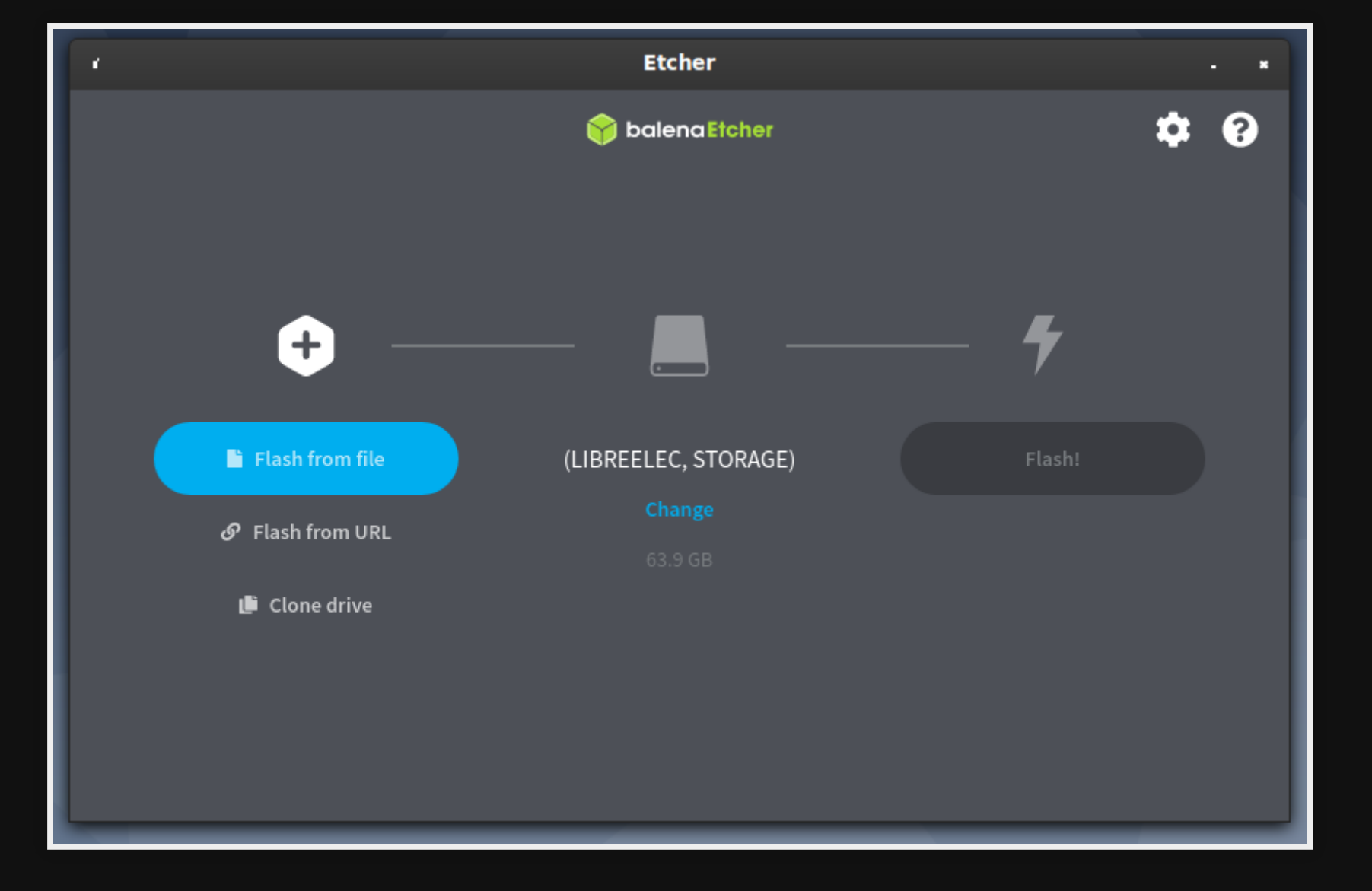

## Install

- Setup users
- DHCP for network (Set static at pfsense end)

# Config FAN

#### https://github.com/tuxd3v/ats

sudo apt install lua5.3 lua5.3-dev luarocks gcc make
sudo luarocks build https://raw.githubusercontent.com/tuxd3v/ats/maste

#### **Restart ATS**

service ats restart

# Installing OpenMediaVault (OMV)

#### Install OMV

armbian-config

Software -> Softy -> OMV

# **Change Password**

- 1. Login to terminal
- 2. Run

sudo omv-firstaid

3. Select '3 - Change control panel administrator password'

# Login OMV

#### My internal URL https://10.1.1.9

user

pass

admin

<my password>

# Config OMV

Create Mirror RAID = 4hrs

- Ref: How To Set Up A Hard Drive RAID In Open Media Vault - YouTube
- Other RAIDs offered are 0,1,5,6,10,linear(simple group of disks)

I configured a "Mirror RAID" on two 2TB HDs

Storage -> RAID
Select all drives
Select Mirror
Click 'create'
Click 'ok' to the dialog
Click 'Apply' & 'YES'

# Add filesystem

Create file system on top of RAID (waiting till RAID has initialized)

1. Storage -> File systems

2. Click 'Create'

|    | Device            | RAID nas:data |  |
|----|-------------------|---------------|--|
|    | Label             | data          |  |
|    | File system       | ext4          |  |
| 3. | Click 'Ok', 'Yes' |               |  |
| 4. | . Click 'Mount'   |               |  |

## Share via Samba

- 1. Share through SAMBA
- 2. Services -> SMB/CIFS
- 3. Click "Enable" -> "Shares Tab" -> "Add"

4. Add share settings

| Enable        | true        |
|---------------|-------------|
| Shared folder | <add></add> |
| Recycle bin   | True        |

## Share via Samba Part 2

1. Add shared folder settings

|       | Name             | data         |
|-------|------------------|--------------|
|       | Device           | data         |
|       | Path             | data/        |
|       | Permissions      | Everyone     |
| 2. Cl | lick "save" twic | e and "apply |

### Performance

Getting about 70MB/s

#### Demo

- In a file manager on another machine go to smb://nas.local
- Try and write a file
- Copy ~/backup/mlug<sub>website.7z</sub> to smb://nas.local/data/

## **Enable SMART**

#### For HD monitoring enable SMART

- 1. Storage -> SMART
- 2. Click "Enable"
- 3. Click "Devices" tab and edit each device to enable monitoring
- 4. Add a short test schedule to each device.5. Apply

# References

- LXF252 'Manage your storage'
- LXF207 'OMV: Build a low power NAS' using a PI

# Questions

| Email   | map7777@gmail.com |
|---------|-------------------|
| Twitter | @map7             |

Github github: map7